## Step 1: Navigate to affiliate program page.

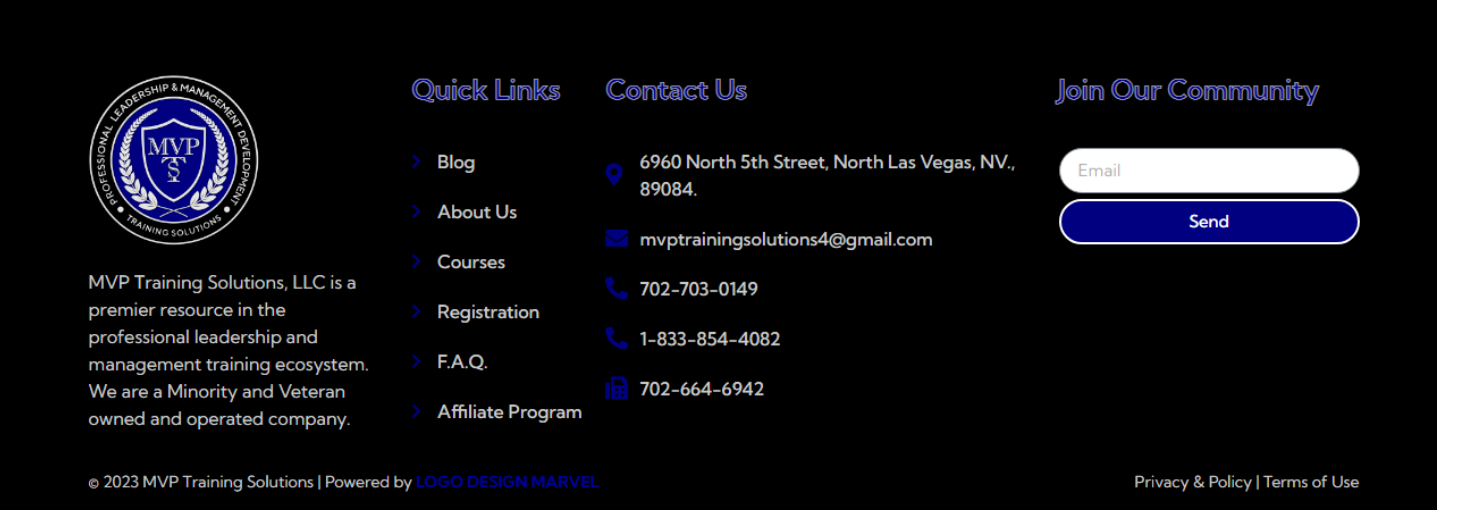

## Step 2: Fill out the form to become an affiliate.

#### Join our Affiliate Program

Please fill out the form below to join our Affiliate Program:

| Why | Become   | an Affiliate Marketer for |
|-----|----------|---------------------------|
| ΜVŔ | Training | Solutions (MVPTS)?        |
|     |          |                           |

١

- Access to resources that are only available to affiliate marketers: Affiliate marketers may have access to training materials, research studies, whitepapers, and industry reports that are only available to them.
- Networking possibilities: Being an affiliate marketer for MVPTS might open chances to network and mingle with other experts in your industry both in person and online. This may result in new commercial alliances, teamwork, and recommendations.
- Professional advancement: MVPTS may provide its affiliate marketers with discounts on training courses, credentials, and continuing education opportunities. Affiliate marketers can benefit from these chances to learn new things and stay current with best practices in the business.
- More credibility and visibility: Being an affiliate marketer of a renowned organization such as MVPTS can improve your professional standing and increase your visibility to potential employers or clients. Also, it can assist you in setting yourself apart from rivals and establishing your authority in your industry.

| First Name                               |                                           |                                          | Last Name                                                                 |
|------------------------------------------|-------------------------------------------|------------------------------------------|---------------------------------------------------------------------------|
| Phone Nur                                | nber / Skyp                               | oe ID / Best m                           | ethod to talk to you                                                      |
| Website                                  |                                           |                                          |                                                                           |
| Password *                               |                                           |                                          | Confirm Password *                                                        |
| Tell us mor<br>include you<br>about your | e about you<br>ur social me<br>audience e | urself and wh<br>adia handles,<br>atc) * | y you'd like to partner with us (ple<br>experience promoting others, tell |
|                                          |                                           |                                          |                                                                           |
|                                          |                                           |                                          |                                                                           |

## **Step 3:** After receiving approval email go to login page.

## My account

### Login

| Username o   | or email address * |   |
|--------------|--------------------|---|
|              |                    |   |
|              |                    |   |
| Password *   |                    |   |
|              |                    | • |
| Log in       | 🗆 Remember me      |   |
| Lost vour pa | assword?           |   |
| · · · ·      |                    |   |
|              |                    |   |

#### Register

| Account Title (optional)                                                                                                    |
|----------------------------------------------------------------------------------------------------|
|                                                                                                    |
| Account # (optional)                                                                                                    |
|                                                                                                    |
| Email address *                                                                                                    |
|                                                                                                    |
| A link to set a new password will be sent to your email address.                                                                                                    |
| Your personal data will be used to support your experience throughout<br>this website, to manage access to your account, and for other purposes<br>described in our <u>privacy policy</u> . |
| Register                                                                                                    |

# Step 4: Go to Account Details tab to update your profile.

| Dashboard       | First name *                          |                         | Last name *                |  |  |  |  |
|-----------------|---------------------------------------|-------------------------|----------------------------|--|--|--|--|
| Account details | Harry                                 |                         | Allen                      |  |  |  |  |
|                 | Display name *                        |                         |                            |  |  |  |  |
| Affiliate       | Harry Allen                           | Harry Allen             |                            |  |  |  |  |
| Logout          | This will be how your name will b     | e displayed in the acco | unt section and in reviews |  |  |  |  |
|                 | Email address *                       |                         |                            |  |  |  |  |
|                 | harryallen0795@gmail.com              |                         |                            |  |  |  |  |
|                 | Password change                       |                         |                            |  |  |  |  |
|                 | Current password (leave blank         | to leave unchanged)     |                            |  |  |  |  |
|                 |                                       |                         | ,                          |  |  |  |  |
|                 | New password (leave blank to          | leave unchanged)        |                            |  |  |  |  |
|                 | · · · · · · · · · · · · · · · · · · · |                         |                            |  |  |  |  |
|                 |                                       |                         |                            |  |  |  |  |
|                 | Confirm new password                  |                         |                            |  |  |  |  |
|                 |                                       |                         | ,                          |  |  |  |  |
|                 | Account Title (optional)              |                         |                            |  |  |  |  |
|                 |                                       |                         |                            |  |  |  |  |
|                 |                                       |                         |                            |  |  |  |  |

| Harry Allen     |                      |                                |          |                              |          |                         |                  |
|-----------------|----------------------|--------------------------------|----------|------------------------------|----------|-------------------------|------------------|
| Dashboard       | Repo                 | rts Profile Campa              | aigns    |                              |          |                         |                  |
| Account details |                      |                                |          |                              | F        | rom -                   | То               |
| Affiliate       |                      |                                |          |                              |          |                         |                  |
| Logout          | \$                   | \$0.00 • 0<br>Gross Commission | 8        | <b>\$0.00 • 0</b><br>Refunds | 2        | \$0.00 • 0<br>Net Comm  | ission           |
|                 | Ű                    | \$0.00<br>Sales                | -        | 0<br>Visitors                | <b>I</b> | 0.00% • 0<br>Conversion | )                |
|                 | Produ                | cts                            | 4        |                              | 6-1      |                         | 21               |
|                 |                      | No products to                 |          |                              |          |                         | oroducts to show |
|                 | Referr               | als                            |          |                              |          |                         |                  |
|                 |                      | Date                           | Customer |                              | Commiss  | Commission Payo         |                  |
|                 | No referrals to show |                                |          |                              |          |                         |                  |
|                 | Payou                | t History                      |          |                              |          |                         |                  |
|                 |                      | Date                           | A        | mount                        | Method   |                         | Notes            |
|                 | No pa                | youts to show                  |          |                              |          |                         |                  |

## Step 5: Go to Affiliate tab to access all affiliate options.

# **Step 6:** Go to your desired course page you want to promote as an affiliate and copy link.

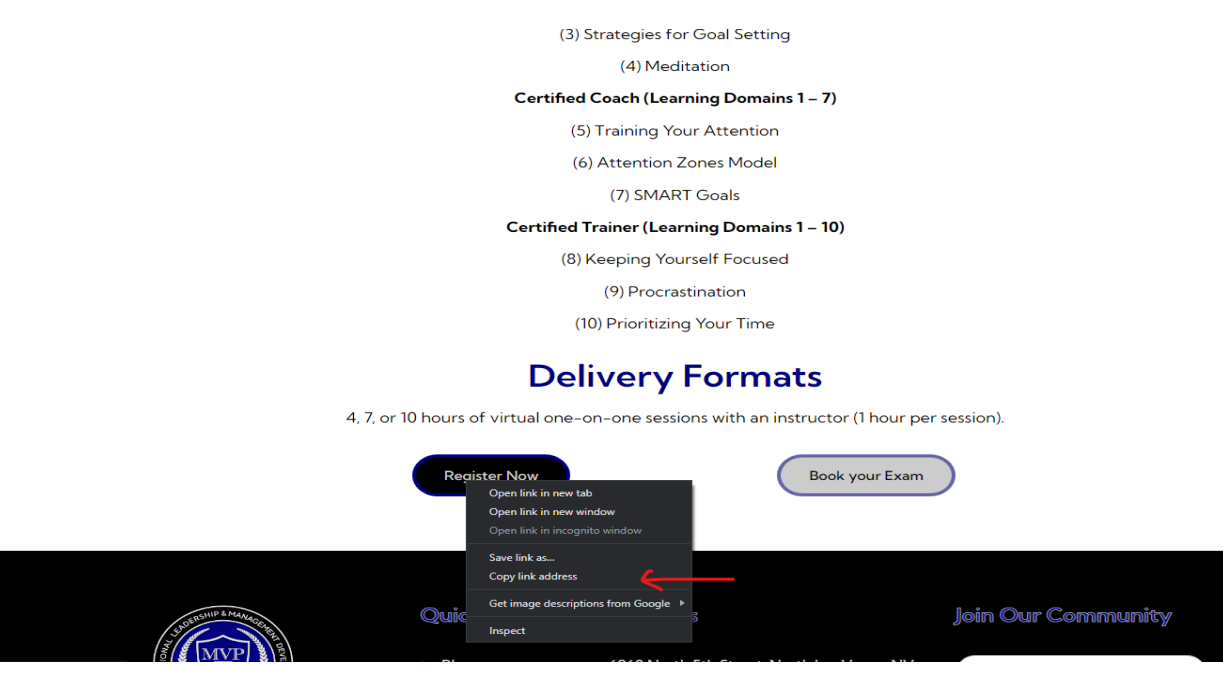

**Step 7:** Go to Profile tab to access link generator. Paste the copied link in the box saying "Enter target path here" Copy the Referral URL and use as per your requirement.

| My Account            |                                                                             |  |  |  |
|-----------------------|-----------------------------------------------------------------------------|--|--|--|
| Harry Allen<br>Logout |                                                                             |  |  |  |
| Dashboard             | Reports Profile Campaigns                                                   |  |  |  |
| Account details       | Vaue officiate identifier in a st                                           |  |  |  |
| Affiliate             | You can change above identifier to anything like your name, brand name.     |  |  |  |
| Logout                | Your referral URL is: https://mvptrainingsolutions.com/?ref=27              |  |  |  |
|                       | Want an exclusive coupon to promote? Request store admin for a coupon       |  |  |  |
|                       | Referral URL generator                                                      |  |  |  |
|                       | Page URL: https://mvptrainingsolutions.com/ Enter target path here. ?ref=27 |  |  |  |

Referral URL: https://mvptrainingsolutions.com/?ref=27

Have any queries? Contact store admin